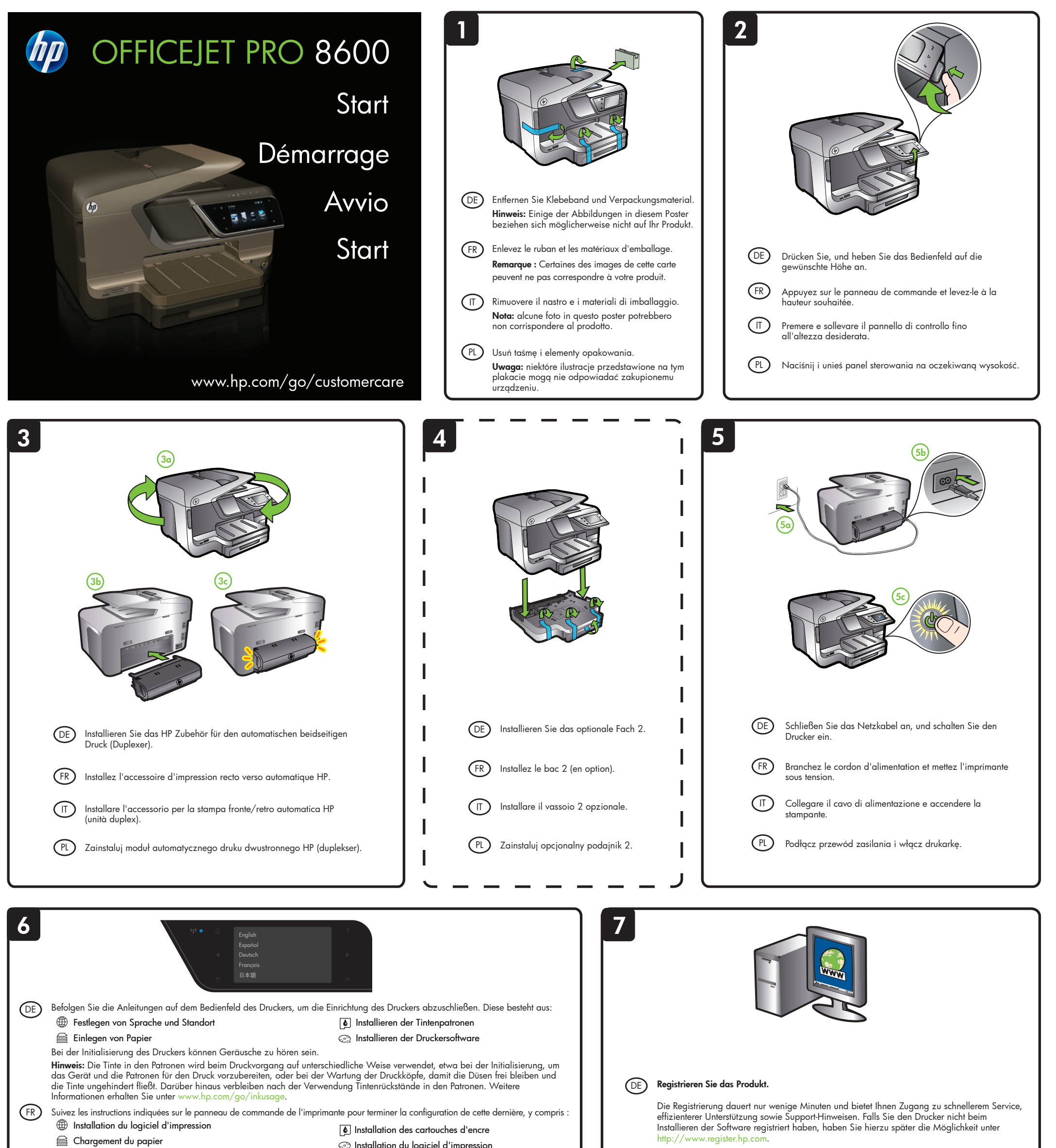

Vous pouvez entendre quelques bruits pendant l'initialisation de l'imprimante.

**Remarque :** l'encre des cartouches est utilisée dans le processus d'impression de différentes manières, notamment lors de la phase d'initialisation, qui prépare l'appareil et les cartouches pour l'impression, et de l'entretien de la tête d'impression, qui maintient les buses dégagées et garantit une libre circulation de l'encre. En outre, une certaine quantité d'encre demeure dans la cartouche après utilisation. Pour plus d'informations, visitez le site www.hp.com/go/inkusage.

(IT) Seguire le istruzioni sul pannello di controllo per completare la selezione delle impostazioni della stampante, fra cui:

- Impostazione della lingua e del luogo
- Inserimento delle cartucce di inchiostro

🚔 Caricamento della carta

🖙 Installazione del software della stampante

Durante l'inizializzazione della stampante, potrebbero venire prodotti rumori.

**Nota:** l'inchiostro delle cartucce viene usato nel processo di stampa in vari modi, compreso il processo di inizializzazione che prepara la periferica e le cartucce per la stampa, per il controllo delle testine di stampa allo scopo di mantenere puliti i contatti di rame e il flusso dell'inchiostro regolare. Tenere presente che nella cartuccia usata restano sempre dei residui d'inchiostro. Per ulteriori informazioni, accedere al sito Web www.hp.com/go/inkusage.

(PL) Postępuj zgodnie z instrukcjami wyświetlanymi na panelu sterowania, aby wprowadzić m.in. następujące parametry:

Ustawianie języka i lokalizacji

Instalowanie pojemników z tuszem
Instalowanie oprogramowania drukarki

🚔 Ładowanie papieru

Podczas inicjalizacji drukarka może emitować dźwięki.

**Uwaga:** Atrament znajdujący się we wkładzie jest używany podczas drukowania na wiele sposobów, m.in. w procesie przygotowywania drukarki i wkładów do drukowania oraz w procesie serwisowania głowic drukujących, dzięki któremu dysze pozostają czyste i nie ma problemów z przepływem atramentu. Dodatkowo po zakończeniu używania pojemnika pozostaje w nim niewielka ilość tuszu. Więcej informacji można znaleźć się na stronie www.hp.com/go/inkusage.

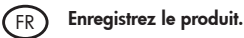

L'enregistrement ne prend que quelques minutes et vous permet de bénéficier d'une assistance technique plus rapide et personnalisée, et de recevoir des alertes concernant les produits. Si vous n'avez pas enregistré l'imprimante lors de l'installation du logiciel, vous pouvez le faire ultérieurement à l'adresse suivante : http://www.register.hp.com.

### IT Registrare il prodotto.

La registrazione richiede pochi minuti e consente di usufruire di assistenza più rapida, un supporto più efficiente e delle notifiche relative al supporto per i prodotti. Se la stampante non è stata registrata durante l'installazione del software, è possibile registrarla successivamente al sito http://www.register.hp.com.

### PL Zarejestruj produkt.

www.hp.com

Po zarejestrowaniu urządzenia — procedura zajmuje tylko kilka minut — usługi są świadczone szybciej, a użytkownik uzyskuje dostęp do alertów i może wydajniej korzystać z pomocy technicznej HP. Jeśli drukarka nie została zarejestrowana podczas instalacji oprogramowania, rejestracji można dokonać w późniejszym terminie pod adresem http://www.register.hp.com.

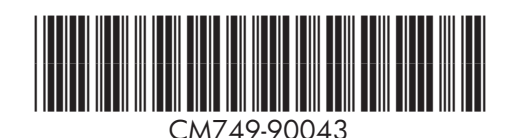

DE FR T PL NU ES PT EL

© 2011 Hewlett-Packard Development Company, L.P.

Printed in China Imprimé en Chine 中国印刷 중국에서 인쇄

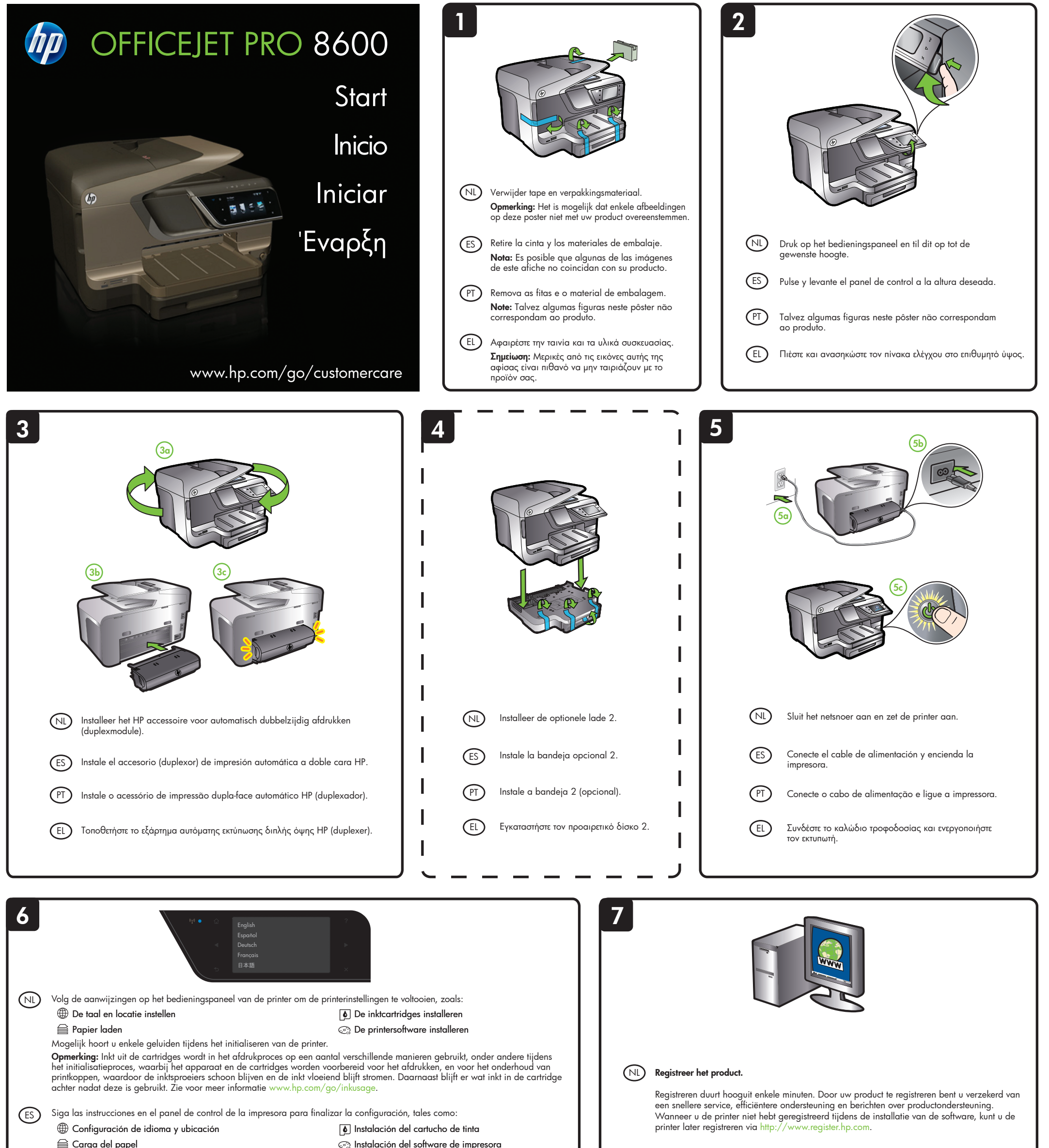

### 🚔 Carga del papel

#### 🔄 Instalación del software de impresora

### Es posible que escuche algunos ruidos mientras la impresora se inicializa.

Nota: La tinta de los cartuchos se usa en el proceso de impresión de diversas formas, que incluyen el proceso de inicialización, donde se prepara el dispositivo y los cartuchos para la impresión y el servicio de los cabezales de impresión, que mantiene los inyectores de tinta despejados y permite que la tinta fluya sin problemas. Además, queda siempre tinta residual en el cartucho tras su utilización. Para obtener más información, consulte www.hp.com/go/inkusage

(PT) Siga as instruções no painel de controle da impressora para concluir sua configuração, incluindo:

Configuração do idioma e da localização

Instalando os cartuchos de tinta

Como carregar papel

🚔 Τοποθέτηση χαρτιού

🔄 Instalação do driver de impressora

Você pode ouvir alguns sons durante a inicialização da impressora.

Note: a tinta dos cartuchos é usada no processo de impressão de várias maneiras, incluindo o processo de inicialização que prepara o dispositivo e os cartuchos para impressão, e o serviço de manutenção do cabeçote de impressão, que mantém os bicos de impressão limpos e a tinta fluindo normalmente. Além disso, sempre fica um pouco de tinta no cartucho após seu uso. Para obter mais informações, consulte www.hp.com/go/inkusage.

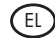

(EL) Ακολουθήστε τις οδηγίες στον πίνακα ελέγχου του εκτυπωτή για να ολοκληρώσετε τη ρύθμιση, όπως:

🕀 Ρύθμιση γλώσσας και τοποθεσίας

Εγκατάσταση δοχείων μελάνης 🖙 Εγκατάσταση λογισμικού εκτυπωτή

Ενδέχεται να ακούτε μερικούς θορύβους μέχρι να προετοιμαστεί ο εκτυπωτής.

Σημείωση: Κατά τη διαδικασία εκτύπωσης χρησιμοποιείται μελάνη από τα δοχεία με διάφορους τρόπους, όπως κατά τη διαδικασία εκκίνησης που πρόετοιμάζει τη συσκευή και τα δοχεία μελάνης για εκτύπωση, καθώς και κατά τη συντήρηση της κεφαλής εκτύπωσης που διατηρεί τα ακροφύσια καθαρά και τη ροή της μελάνης ομαλή. Επίσης, παραμένει στο δοχείο υπόλειμμα της μελάνης αφού αυτή εξαντληθεί. Για περισσότερες πληροφορίες δείτε www.hp.com/go/inkusage.

# (ES) Registrar el producto.

#### Tómese unos pocos minutos para registrar el producto y así podrá contar con un servicio más rápido, una asistencia y alertas de soporte más eficientes. Si no registró la impresora durante la instalación del software, puede hacerlo posteriormente en http://www.register.hp.com.

# (PT) Registrar o produto.

Leve apenas alguns minutos com o registro e aproveite serviços mais rápidos, suporte mais eficiente e alertas de suporte de produtos. Se você não registrou sua impressora durante a instalação do software, é possível registrá-la posteriormente no endereço http://www.register.hp.co

# (EL) Καταχωρίστε το προϊόν.

Αφιερώστε λίγα λεπτά μόνο για την καταχώριση και απολαύστε ταχύτερη εξυπηρέτηση, αποτελεσματικότερη υποστήριξη, και ειδοποιήσεις υποστήριξης προϊόντος. Αν δεν καταχωρίσατε τον εκτυπωτή σας κατά την εγκατάσταση του λογισμικού, μπορείτε να το κάνετε αργότερα στην ιστοσελίδα http://www.register.hp.com